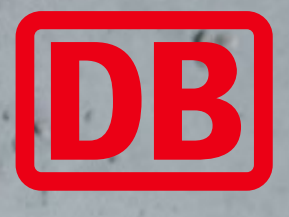

## bahn.business

# Business-Tickets im Next DB Navigator buchen Login mit bahn.business Kundenkonto Buchung eines Business-Tickets

DB Fernverkehr AG | bahn.business

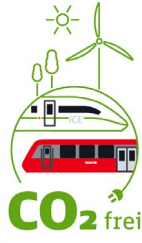

### 1. Login mit bahn.business Kundenkonto

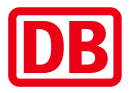

#### bahn.business

| DB Willkomn<br>Jetzt einfach ein Ku<br>und viele Vorteile n | nen bei der Deutschen Bahn.<br>Indenkonto erstellen oder einloggen<br>nutzen!                    |
|-------------------------------------------------------------|--------------------------------------------------------------------------------------------------|
|                                                             | Anmelden                                                                                         |
| > Jetzt registrier                                          | en                                                                                               |
| Zahlungsmit                                                 | ttel                                                                                             |
|                                                             | <b>Schneller buchen</b><br>Mit hinterlegten<br>Zahlungsmitteln kommen<br>Sie schnell zum Ticket. |
| Guthaben                                                    |                                                                                                  |
|                                                             | Mehrfahrtenkarten<br>Sehen Sie hier Ihr Guthaben<br>ein.                                         |
| BahnCard                                                    |                                                                                                  |
|                                                             | Digitale BahnCard<br>Laden Sie Ihre BahnCard<br>einfach hier in Ihr Profil.                      |
| Buchen                                                      | Reisen Profil                                                                                    |

 Starten Sie die Next DB Navigator App und gehen Sie auf "Profil" (1).

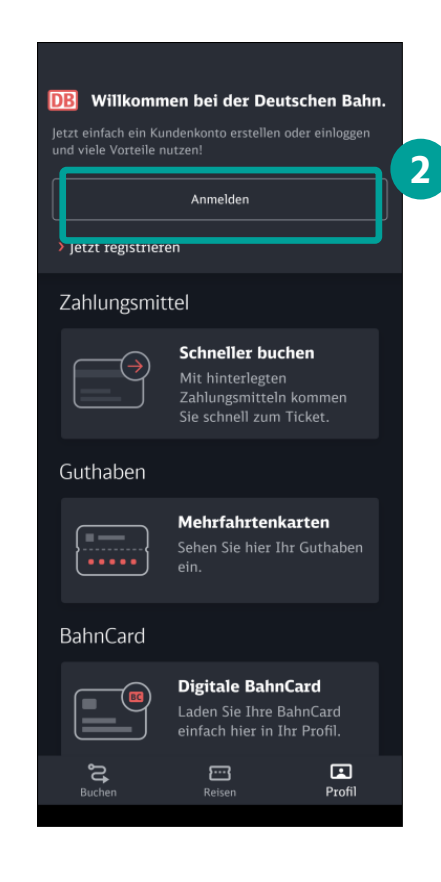

 Melden Sie sich mit Ihren Next DB bahn.business
 Zugangsdaten an (2).

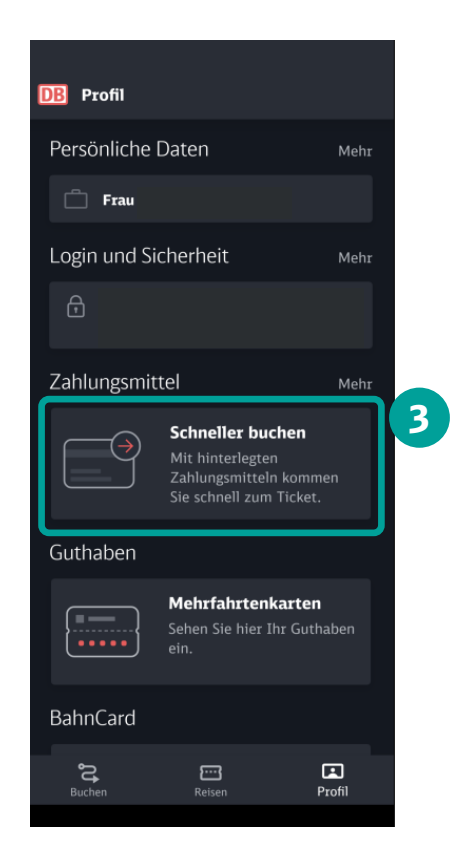

Hinterlegen Sie bei Bedarf Ihr Zahlungsmittel (3).

## 2. Reiseplan und Angebotsauswahl

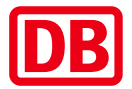

#### bahn.business

| Einfache Fahr                                      | nt ∽                                                               |                           |
|----------------------------------------------------|--------------------------------------------------------------------|---------------------------|
| BERLIN                                             |                                                                    |                           |
| Leipzig Hbf                                        |                                                                    | - t                       |
| 🛍 Datum                                            | Mo. 17. Apr., 0                                                    | 9:50 >                    |
| 🧞 Reisende, Fal                                    | hrräd 1 Erw.   1. Kl.                                              | 1 >                       |
| ▼ Optionen<br>Verkehrsmittel: A<br>Verbindungen an | <b>Voreinges</b><br>Alle   Schnellste<br>Izeigen   Umstiegszeit: N | t <b>ellt</b><br>→<br>√or |
|                                                    | Suchen                                                             |                           |
| ☆ Favorit hinz<br>Tickets & An;                    | rufügen<br>gebote                                                  |                           |
|                                                    | <b>BahnCard</b><br>Finden Sie hier die pa<br>BahnCard.             | ssende                    |
|                                                    |                                                                    |                           |
|                                                    | • •                                                                |                           |
| Feedback &                                         | • •<br>News                                                        |                           |

 Geben Sie unter "Buchen" (1) die gewünschte Strecke, das Reisedatum, die Anzahl der Reisenden und ggf. eine Ermäßigungskarte (BahnCard) ein.

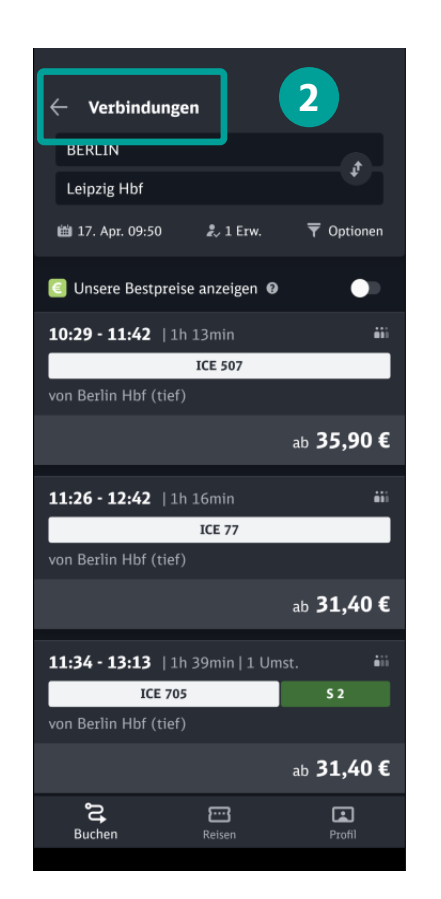

 Wählen Sie unter "Verbindungen" (2) die passende Verbindung aus.

| ← Verb         | indungsdetails                                | <               |   |
|----------------|-----------------------------------------------|-----------------|---|
| Mo. 17. Apr.   | 2023                                          | Dauer: 1h 16min |   |
| Reise m        | nerken                                        |                 |   |
| 11:26 C        | Berlin Hbf (tief)<br>ICE 77<br>nach Zürich HB | Gl. 2           |   |
| 1h 16min       | 🗰 Mittlere Auslastu                           | ng erwartet     |   |
|                | ~ Details                                     |                 |   |
| <b>12:42</b> © | Leipzig Hbf                                   | Gl. 11          |   |
|                | Rückfahrt hinzufüge                           | en              |   |
|                |                                               |                 |   |
|                |                                               |                 |   |
|                |                                               |                 |   |
|                | Zur Angebotsausw                              | rahl            | 3 |
| Buchen         | Reisen                                        | Profil          |   |
|                |                                               |                 |   |

 Beim Klick auf "Zur Angebotswahl" (3) kommen Sie zur Buchungsmaske.

DB Fernverkehr AG, Business-Tickets mit Next DB Navigator buchen, 2023

## 3. Sitzplatzreservierung und Buchungsabschluss

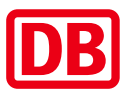

#### bahn.business

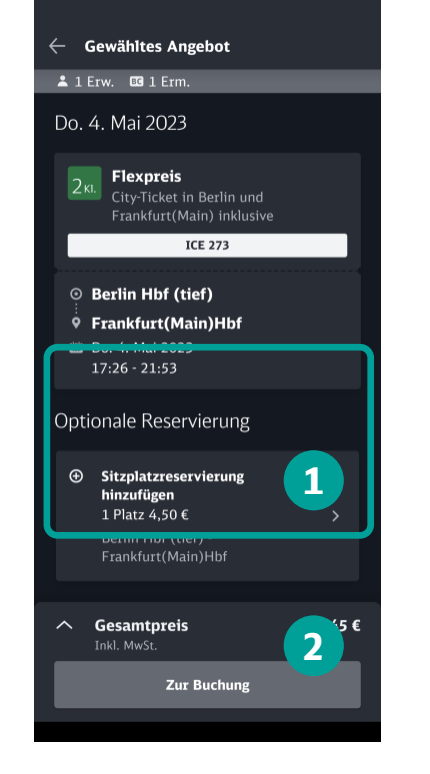

- Unter "Optionale Reservierung" (1) können Sie einen Sitzplatz hinzufügen.
- Bestätigen Sie Ihre Auswahl mit "Zur Buchung" (2).

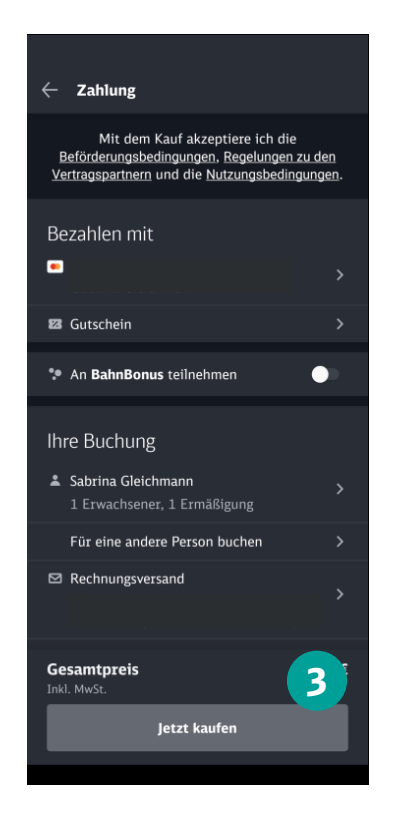

- Überprüfen Sie die hinterlegten Zahlungs- und Buchungsdaten sowie die Rechnungsanschrift.
- Beim Klick auf "Jetzt kaufen"
  (3) buchen Sie Ihr Ticket.

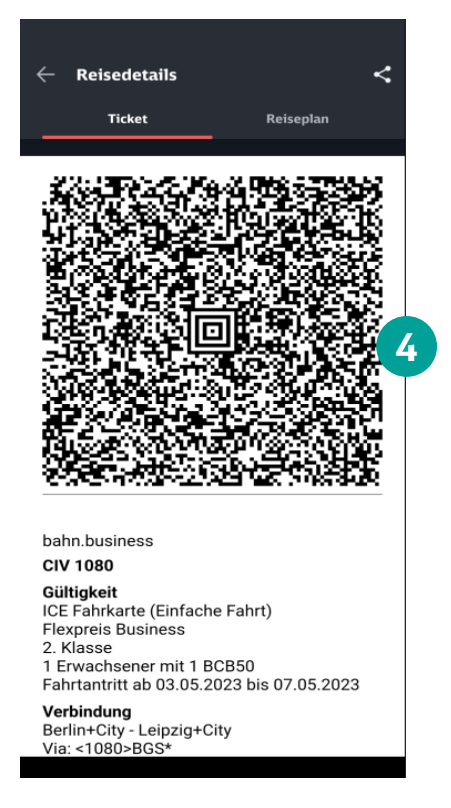

- Nach Buchungsabschluss erhalten Sie einen QR-Code (4). Das ist Ihr Ticket.
- Ihre Tickets können Sie jederzeit über das Hauptmenü und "Meine Reisen" ansehen.

DB Fernverkehr AG, Business-Tickets mit Next DB Navigator buchen, 2023

#### **Gemeinsam für den Klimaschutz.** 100% CO<sub>2</sub> freie Geschäftsreisen im Nah- und Fernverkehr.

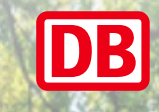

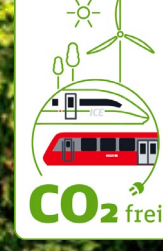

DB Fernverkehr AG, Business-Tickets mit Next DB Navigator buchen, 2023